- 1) Log in to your FIDO account.
- 2) From the header, click on Department and select the department you need to manage.

| -) → C' @<br>§ https://farm.tclp.texas              | ① 🔒 https://fido.htfp.texas.gov/Pages/Ind/IndDashboard                                                                                                    | 🔁 🚥 🦁 🏠 🛛 Q. Search                                                                                                    | In O                  |
|-----------------------------------------------------|----------------------------------------------------------------------------------------------------|----------------------------------------------------------------------------------------------------|-----------------------|
| () <b>FIDO</b>                                      |                                                                                                    | NDMAL DEPARTMENT + TRAINING + Amanda Ramo                                                                                                    | is, PIN               |
| Dashboard<br>Records<br>Applications<br>Submissions | Welcome to FIDO for Individual Users!<br>This web application and associated software and hardware is the property of the State of Texas. Th<br>to these terms.<br>FIDO maintenance times are from 6 | AcmeTCFP (637)<br>OL - AcmeTCFP (638)<br>is system is subject to periodic security monitoring. Unauthorized use is pro-<br>coolam to 7:00Am Monday - Friday. For the best experience please wait until after then. | m signifies agreement |
| Lorary                                              | © Records                                                                                                    | ✓ × Ŋ Applications                                                                                                    | ~ ×                   |
| Invoices                                            | Overview                                                                                                    | + Application Statuses                                                                                                    | . +                   |
|                                                     | Certification                                                                                                    | + Applying for Certification                                                                                                    | ÷.                    |
|                                                     | Testing                                                                                                    | + Applying for IFSAC seals                                                                                                    |                       |
|                                                     | -                                                                                                    | Applying for an Exam                                                                                                    | : +.                  |
|                                                     | Submissions                                                                                                    | * ×                                                                                                    |                       |
|                                                     | Uploading                                                                                                    | + III Library                                                                                                    | ~ ×                   |
|                                                     | Definitions                                                                                                    | + Under development!                                                                                                    | . +                   |
|                                                     | () Renewal                                                                                                    | √ × ⊜Invoices                                                                                                    | ××                    |
|                                                     | Back Online: Sept. 1, 2018                                                                                                    | + Payment & Receipts                                                                                                    | *                     |
|                                                     |                                                                                                    |                                                                                                    |                       |
|                                                     |                                                                                                    |                                                                                                    |                       |

3) In your department management page, select Injury Reports from the sidebar.

| (←) → ୯ @                         | 0 🔒 https://lido.tdp.texas.gov/Pages/Dept/DeptDashboard                                                                                                    | 🖸 🚥 🦁 🏠 🛛 Q. Search                                                                                                    | in D |
|-----------------------------------|----------------------------------------------------------------------------------------------------|----------------------------------------------------------------------------------------------------|------|
| () + + + + +                      | Managing AcmeTCFP #637                                                                                                    | NEWIGUAL DEPARTMENT + TRANNES + Amanda Ramos, PIN                                                                                                    |      |
| က် Desnocerd<br>ကို Info          | Welcome to FIDO for Fire Department Administrators<br>The web application and associated software and handware in the property of the State of Texas. The these terms<br>FIDO methodenations have been been been been been been been be | In system is subject to periodic security more ong. Underthetcard use is prohibited and misuse is subject to criminal prosecution. Use of this application signifies agreem<br>0:000AM to 7:00Amm Monitory - Pin y: For this locat experience please wait until artiser these: | ant  |
| Employees     mury Reports        |                                                                                                    | imployees                                                                                                    | × ×  |
| Applications     Renewal          | Overview                                                                                                    | + Features                                                                                                    | ÷.   |
|                                   | ∼ Injury Reports                                                                                                    | V X () Renewal                                                                                                    | ~ ×  |
|                                   | New Report<br>Report Statuses                                                                                                    | + Back online: Sept 1 2018                                                                                                    | +    |
|                                   |                                                                                                    | Invoices                                                                                                    | ~ ×  |
|                                   | b Applications                                                                                                    | V X Payment & Receipts                                                                                                    | ±    |
|                                   | Important Notice about Exam Application Application Statuses                                                                                                    | + +                                                                                                    |      |
|                                   |                                                                                                    |                                                                                                    |      |
|                                   |                                                                                                    |                                                                                                    |      |
| evascript:_doPostBack('ct005Dept) | Pagenciaerebry in tection v4.5.1 0 (20180210)                                                                                                    | TCFP Public Website TeamVeewer Help Desk                                                                                                    |      |

## 4) Select type of report:

- For injuries occurring in 2017, click the link in the banner. This will take you to the previous version of FIDO and you will complete the injury report in that system.
- b) For injuries occurring in 2018, click the New Injury Report button.

| Managaling Accord 2007 #537 NEXCHOLD. DESMEDIAL. NEXCHOLD. DESMEDIAL. NEXCHOLD. NEXCHOLD. N                                                                                                    | → C <sup>e</sup> @<br>ttp:://arm.tclp.texes | 🛞 🔒 https://fide.tcfp.texas.gov/Page                      | d/Dept/InjuryReporting                                  |              | 🖁 습              | Q. Search                | M/ 0                         |
|----------------------------------------------------------------------------------------------------|---------------------------------------------|-----------------------------------------------------------|---------------------------------------------------------|--------------|------------------|--------------------------|------------------------------|
| Importanti   Yushowed   Yushowed   Yus                                                                                                    |                                             | Managing AcmeTCFP #637                                    |                                                         |              | INDIVIDUAL DEP   | ARTMENT + TRAINING + Arm | anda Ramos, PIN              |
| • of of operation       Interdeduct at the first operation         • operation       Interdeduct at the first operation         • operation       Interdeduct at the first operation                                                                                                    | Dashboard                                   | IMPORTANT!<br>If you are reporting, updating or viewing a | ningury that occured before January 1, 2018 (inclusion) |              |                  |                          |                              |
| Employee       Incomplete Reports C         Applications       Report #       Name       Data Created       Data Histobert       Location         No. records to diaplay.       I       I       I       Page size:       15       Open Reports C       Open Reports C         Report #       Name       Data Created       Out of bactert       Location         Do records to diaplay.       I       I       It Page size:       15       Open Reports C         Report #       Name       Data Created       Out of bactert       Location         Do records to diaplay.       I       It Page size:       15       Open Reports C         Report #       Name       Data Created       Out of bactert       Location         Do records to diaplay.       It Page size:       15       Open Reports C       Open Reports C         Report #       Name       Data Created       Data Stated       Location         Do records to diaplay.       It Page size:       15       Open Reports C       Item         Report #       Name       Data Created       Data Stated       Location         Discound to diaplay.       Item       Item       Data Created       Data Stated       Location         Report #                                                                                                    |                                             | HERE BLAUEY BEPORT                                        |                                                         |              |                  |                          |                              |
| Applications     Report #     Name     Date Directed     Date directed     Location       Renorable     Image: B     Image: B     I                                                                                                    | Employees<br>Injury Reports                 | Incomplete Reports 👁                                      |                                                         |              |                  |                          |                              |
| Prevend     Image: Image: |                                             | Report #                                                  | Name                                                    | Date Created | Date of Incident | Location                 |                              |
| No records to display:       No records to display:       Image: 15       Image: 15                                                                                                    |                                             |                                                           | <b>.</b> <del>.</del>                                   |              | E =              | ₫ 🗢                      | <b>T</b>                     |
| Report #     Name     Date Drached     Date of backert     Location       ····································                                                                                                    |                                             | No records to diaplay.                                    | e 15. •                                                 |              |                  |                          | Ø itema in 1 pa              |
| 〒         〒         E 〒         E 〒         ▼           No records to display.         H + 1 + H Page size: 15 +         0 film           Closed Reports ●         E         E         E         E         F           Page size: 15 +         0 film         0 film         0 film         0 film           Image: 15 +         0 film         0 film         0 film         0 film           Image: 15 +         0 film         0 film         0 film         0 film           Image: 15 +         0 film         0 film         0 film         0 film           Image: 15 +         0 film         0 film         0 film         0 film           Image: 15 +         0 film         0 film         0 film         0 film           Image: 15 +         0 film         0 film         0 film         0 film           Image: 15 +         0 film         0 film         0 film         0 film           Image: 15 +         10 film         0 film         0 film         0 film           Image: 16 +         10 film         0 film         0 film         0 film           Image: 16 +         10 film         0 film         0 film         0 film           Image: 16 +         10 film <td></td> <td>Report #</td> <td>Name</td> <td>Date Created</td> <td>Date of Incident</td> <td>Location</td> <td></td>                                                                                                    |                                             | Report #                                                  | Name                                                    | Date Created | Date of Incident | Location                 |                              |
| No records to display:         Image: Second second se       |                                             |                                                           | Ŧ                                                       |              | E Ŧ              | € Ψ                      | Ŧ                            |
| H         I         H         Page state         15         Other           Closed Reports         Report #         Name         Date Created         Date of Indicate         Location           T         T <tht< th=""> <tht< th=""> <tht< th=""> <th< td=""><td></td><td>No recorde to display.</td><td></td><td></td><td></td><td></td><td></td></th<></tht<></tht<></tht<>                                                                                                    |                                             | No recorde to display.                                    |                                                         |              |                  |                          |                              |
| Closed Reports            Report #         Name         Date Created         Date of Incident         Location           マ         マ         E マ         E マ         マ           304         Test tribubbed low         2/20/2016         2/16/2018         1015 West Loog South Houston, 1X 7702                                                                                                    |                                             | H H ] H H Pagesiz                                         | e: 15 •                                                 |              |                  |                          | O itema in 1 pi              |
| Pagest #         Name         Date Oxided         Date of buildent         Location                                                                                                    |                                             | Closed Reports 👁                                          |                                                         |              |                  |                          |                              |
| ▼         E         F         E         ▼         ▼           504         Test thibbed taw         2/25/2016         2/16/2018         1015 West Loop South Houston, 1X 7702                                                                                                    |                                             | Report #                                                  | Marne                                                   | Date Created | Date of Incident | Location                 |                              |
| 504 Tert shubbed tow 2/20/2016 2/16/2018 1915 West Loop South, Hourten, 1X 7702                                                                                                    |                                             | <b>T</b>                                                  | <b>T</b>                                                |              | Ε ₹              | E 🔻                      | ₹                            |
|                                                                                                    |                                             | 804                                                       | Test stubbed tow                                        | 2/20/2018    | 2/16/2018        | 1615 West I              | oop South, Houston, TX 77027 |

5) Enter data for the incident: date, name the incident (this can be a descriptive name, or department reference number, as long as it doesn't include personally identifying information), address of incident, general description of incident.
 NOTE: You can include multiple injuries in one report if they accurred at the same incident, a general description.

**NOTE:** You can include multiple injuries in one report if they occurred at the same incident, e.g. three employees were exposed to a patient with tuberculosis => one incident with 3 individuals/exposures listed.

6) Click Create

| ← → C <sup>*</sup> Ô ⊗ https://farm.tcfp.texas | 🛈 🔒 https://fido.sclp.texas.gov/ | Pagei,/Dept/NewInjuryReport       |                                                                                                    |                                       |                                 | Q Search         |                |                         | IN 10 3   |
|------------------------------------------------|----------------------------------|-----------------------------------|----------------------------------------------------------------------------------------------------|---------------------------------------|---------------------------------|------------------|----------------|-------------------------|-----------|
|                                                | Managing AcmeTCFP #637           |                                   |                                                                                                    |                                       | INDIVIDUAL                      | DEPARTMENT -     | TRAINING -     | Amanda Ramos, PIN.      |           |
|                                                |                                  |                                   |                                                                                                    | New Inj                               | ury Report                      |                  |                |                         |           |
|                                                | Date of Incident:                |                                   |                                                                                                    |                                       | You will have an opportunity to | add more inform  | nation once th | is basic information is | captured. |
|                                                | Incident Name:                   | Enter a name you                  | u dan remand                                                                                                    |                                       |                                 |                  |                |                         |           |
|                                                |                                  | Street #:                         | 1701                                                                                                    |                                       | For reports BEFORE JAN 1 201    | 8 please click h | ere            |                         |           |
| 🛩 Injury Reports                               | Insident Location'               | Street Name:                      | Nort                                                                                                    | ingressi Ave                          |                                 |                  |                |                         |           |
|                                                | Inclotin Excition.               | City:                             | Aust                                                                                                    |                                       |                                 |                  |                |                         |           |
| C Penewal                                      |                                  | Zip Code:                         | 7870                                                                                                    |                                       |                                 |                  |                |                         |           |
|                                                |                                  | Please describe<br>OTHER (DENTIFY | the moldent fire in the court of the court of the court o | took place, DO NOT ENTER ANY NAMES OR |                                 |                  |                |                         |           |
|                                                | Incident Description:            |                                   |                                                                                                    |                                       |                                 |                  |                |                         |           |
|                                                |                                  |                                   |                                                                                                    | <b>7</b>                              |                                 |                  |                |                         |           |
|                                                |                                  |                                   |                                                                                                    |                                       |                                 |                  |                |                         |           |
|                                                |                                  | CARCEL                            | CREATE                                                                                                    |                                       |                                 |                  |                |                         |           |
|                                                |                                  |                                   |                                                                                                    |                                       |                                 |                  |                |                         |           |

7) In the Individuals section, click the Add Individuals icon (plus sign)

| ← → C Q<br>⊕ https://ferm.tclp.texias |                                                                                               | æxas.gov/Pages/Dept/byuryReportDetails                                                                                           |   | •••• 💟 🏠 🔍 Search                                                                   | 0    |
|---------------------------------------|-----------------------------------------------------------------------------------------------|----------------------------------------------------------------------------------------------------|---|-------------------------------------------------------------------------------------|------|
| @                                     | Managing AcmeTCFP                                                                             | #637                                                                                                    |   | RONCUAL DEPARTMENT + TRABANS + Amanda Ramos, PIN                                    |      |
|                                       | Details                                                                                       |                                                                                                    | ß | Individuals                                                                         | + 40 |
|                                       | Incident #:<br>Created:<br>Status:<br>Date of Incident:<br>Name:<br>Location:<br>Description: | 1619<br>342018<br>Pending<br>31/2018<br>00018 apartment fire<br>1000 Multiper Steed Austin, TX, TX 78705<br>Apartment fire, etc. |   | There are not any individuals to display. Click the green plus to add an individual |      |
|                                       | Exposure & Inj                                                                                | jury Summary                                                                                                    |   |                                                                                     |      |
|                                       | There are not any expos                                                                       | sures or injuires to display.                                                                                                    |   |                                                                                     |      |

8) Enter age, gender, work status at the time of the incident (full time, part time, or volunteer). Check the boxes where appropriate.

**NOTE:** *If you check the "Miss 1 or more duty period?" you must enter an Estimated Return to Work date.* 

| ← → C <sup>a</sup> &<br>@ https://farm.tcfp.texas | 🕃 🚔 https://fido.tdp.texas.gov/Pages/Dept/InjuryReportDetails                                                                                                    |   |                                                                                                    |                        | 🖸 🕁 🔍 S                    | rarch                                                                                             | lin 🖽                     |
|---------------------------------------------------|----------------------------------------------------------------------------------------------------|---|----------------------------------------------------------------------------------------------------|------------------------|----------------------------|---------------------------------------------------------------------------------------------------|---------------------------|
| (@) <b>****</b>                                   | Managing AcmeTCFP #637                                                                                                    |   |                                                                                                    | INDIV                  | al department <del>v</del> | TRAINING                                                                                          | 3 + Amanda Ramos, PIN: 12 |
|                                                   | Details                                                                                                    | C | Individuals                                                                                                    |                        |                            |                                                                                                   | + @                       |
|                                                   | Incident #: 1619<br>Created: 3/0/2018<br>Status: Pending<br>Date of Incident: 3/0/2018<br>Name: 030118 Bapatment fire<br>Location: 1000 Mulberry Street Austin, TX, TX 78705<br>Description: Apartment fire, etc.<br>SAVE: successful and the second street Austin, TX, TX 78705<br>Description: Apartment fire, etc.<br>EXposure & Injury Summary<br>Injury: Burns > Burns > Upper Extremities > Wrist<br>Injury: Other > Exhaustion/Fatigue > Head > Face |   | Age:<br>Gender:<br>Work Status:<br>Reporting a Fatality?<br>Transported to hospital?<br>Miss 1 or more Dirdy<br>pariod?<br>Estimated erteinn to work:<br>Actual return to work:<br>Failure of Comply w/<br>Solors?<br>Failure of PASS device?<br>Narrative:<br>Enter any edd | 46<br>Male<br>FullTime | e<br>e<br>cancel           | Activity:<br>Taak:<br>Exposures:<br>No exposures:<br>No exposures<br>injuries:<br>No injuries add | Select an activity:       |

- 9) Enter the description of how the injury occurred in the Narrative.
- 10) Select the activity category the employee was engaged in at the time of the injury. Then select the Task the employee was performing.

| Activity:                      | Fire Suppression        | ÷ |
|--------------------------------|-------------------------|---|
| Task:                          | EMS                     |   |
| Exposures:<br>No exposures ad- | Fire Prevention         |   |
| Injuries:                      | Fire Related Rescue     |   |
| Injury Catego                  | Fire Suppression        |   |
| Injury:                        | HAZMAT                  |   |
| Body Part Ca                   | Nonfire Related Rescue  |   |
| Body Part:                     | Responding to Incident  |   |
|                                | Returning from Incident |   |
|                                | Skills Training         |   |
|                                | Station Duties          |   |
|                                | Wellness/Fitness        |   |

11) Click the plus sign icon next to Injuries or Exposures depending on what type of Injury occurred. For the next example, we will enter an injury.

- 12) For injuries, select the Injury Category, then the injury sustained, the general part of the body that was injured, and the specific body part injured. Body Part Category: | Burns Body Part: Cold Weather Heat Injury Internal Neurological Other

13) Click the add button for the injury.

| ← → C <sup>a</sup> ŵ<br>@ https://farm.tcfp.texas                    | A https://fido.tdp.texas.gov/Pages/Dept/InjuryReportDetails                                                                                                    | 🛛 🏠 🔍 Search                                                                                                    | lii\ 6D ≡        |
|----------------------------------------------------------------------|----------------------------------------------------------------------------------------------------|----------------------------------------------------------------------------------------------------|------------------|
| 1 <sup>©</sup> *FID0 =                                               | Managing AcmeTCFP #637                                                                                                    | INDIVIDUAL DEPARTMENT + TRAINING + Amanda Ram                                                                                                    | PIN              |
| Search                                                               | Details                                                                                                    | Individuals                                                                                                    | + 4              |
| Dashboard     Info     Employees     Injury Reports     Applications | Inecident F: 1019<br>Constact: 3/3(2019<br>Status: Pending<br>Date of Incident: 3/7/2018<br>Name: 002118 apartment fire<br>Location: 1000 Makerry Struet Austin, TX, TX 78705<br>Description: Apartment fire; etc.<br>SAVE | Age:     34     Activity:     Fire Suppression       Gender:     Male     -     Task:     Overhaut       Work Status:     FulfTime     No septoures added to this individual.     No septoures added to this individual.       Reporting a Fatality:     -     No septoures added to this individual.       Transported to hospital?     -     Injurés:       Miss for more Duty period??     Injurés:     Select a carlog | -<br>-<br>+<br>- |
| C Renewal                                                            | Exposure & Injury Summary There are not any exposures or injuires to display.                                                                                                    | Actual return to work: g Body Part Category: Select a category<br>Failure of CPPE? Body Part: Select a body part<br>Failure of PPAS device? CAUCEL ACE<br>Narrative: Enter any additional information.                                                                                                    |                  |
|                                                                      |                                                                                                    | CANCEL                                                                                                    |                  |

14) When you have added all the injuries for an individual, click the Add Button (only ONCE).

| (i) • • • • | Managing AcmeTCFP                                                  | #637                                                                                                    |   |                                                                                                    |                                              | NDMIDUAL DEPAR                                                               | TMENT - TRAININ                          | G - Amanda Ramos, PIN                                                  |
|-------------|--------------------------------------------------------------------|----------------------------------------------------------------------------------------------------|---|----------------------------------------------------------------------------------------------------|----------------------------------------------|------------------------------------------------------------------------------|------------------------------------------|------------------------------------------------------------------------|
|             | Details                                                            |                                                                                                    | ß | Individuals                                                                                                 |                                              |                                                                              |                                          | + (                                                                    |
|             | Incident #:<br>Created:                                            | 1619<br>3/6/2018                                                                                               |   | 07 Age: 34                                                                                                  |                                              | Gen                                                                          | der: Male                                | Nerretivi                                                              |
|             | Status:<br>Date of incident:<br>Name:<br>Location:<br>Description: | Pending<br>31:72018 apartment fire<br>1000 Mulberry Steef Austin, TX, TX 78705<br>Apartment fire, etc.<br>SAVE |   | Est. Return to Work:<br>Act. Return to Work:<br>Work Status:<br>Was a Fatality:<br>Transported to Hospital: | 3/5/2018<br>3/5/2018<br>FullTime<br>No<br>No | Activity:<br>Task:<br>Failure of SOP:<br>Failure of PPE:<br>Failure of PASS: | Fire Suppression<br>Overhaul<br>No<br>No | Exposures<br>• None<br>fojuries<br>• Burns > Upper Extremities > Wrist |
|             | Exposure & Inj                                                     | jury Summary                                                                                                   |   |                                                                                                    |                                              |                                                                              |                                          |                                                                        |
|             | Interv Burns > Burn                                                | is > Upper Extremities > Whist                                                                                 |   |                                                                                                    |                                              |                                                                              |                                          |                                                                        |

15) You may continue adding individuals and their injuries/exposures to the incident as needed. NOTE: If you have different individuals with the same injury/exposure, you can click the Copy Individual icon ( (2)) after entering the first one. Then simply change the age, gender, and work status where needed. 16) Once all individual(s)/injuries are entered (or if you must log out of FIDO before completing the injury report) click Save.

| ←) → C* @<br>@ https://ferm.tclp.texes | A https://fide.tclp.tex                                            | as.gov/Pages, pt/InjuryReportDetails                                                                                      |   |                                                                                                    |                                              | 🖸 🏠                                                                          | Q, Search                                      | ir. D                                                                           |
|----------------------------------------|--------------------------------------------------------------------|----------------------------------------------------------------------------------------------------|---|----------------------------------------------------------------------------------------------------|----------------------------------------------|------------------------------------------------------------------------------|------------------------------------------------|---------------------------------------------------------------------------------|
|                                        | Managing AcmeTCFP #                                                | 637                                                                                                    |   |                                                                                                    |                                              | NDIVIDUAL DEPAG                                                              | RTMENT <del>-</del> TRANIN                     | G - Amanda Ramos, PIN                                                           |
|                                        | Details                                                            |                                                                                                    | ß | Individuals                                                                                                 |                                              |                                                                              |                                                | + 4                                                                             |
|                                        | Incident #:<br>Created:                                            | 1619<br>3/8/201                                                                                                    |   | GP Age 34                                                                                                   |                                              | Ger                                                                          | nder: Male                                     | Nerretivo                                                                       |
|                                        | Status:<br>Date of Incident:<br>Name:<br>Location:<br>Description: | Pendro<br>29/1201<br>030116 artment fire<br>1000 M erry Street Austin, TX, TX 78705<br>Apartin, Fire, etc.<br>2007 Summer |   | Est. Return to Work:<br>Act. Return to Work:<br>Work Status:<br>Was a Fatality:<br>Transported to Hospital: | 3/5/2018<br>3/6/2018<br>FullTime<br>No<br>No | Activity:<br>Task:<br>Failure of SOP:<br>Failure of PPE:<br>Failure of PASS: | Fire Suppression<br>Overhaul<br>No<br>No<br>No | Exposures<br>• flore<br>Injuries<br>• Burns > Burns > Upper Extremities > Wrist |
|                                        | Exposure & Inju                                                    | ury Summary                                                                                                    |   |                                                                                                    |                                              |                                                                              |                                                |                                                                                 |
|                                        | Injury: Burns > Burns                                              | <ul> <li>Upper Extremities &gt; Wrist</li> </ul>                                                                          |   |                                                                                                    |                                              |                                                                              |                                                |                                                                                 |

17) When the report is completed, click Submit.